#### Nixfarma

# Butlletí Setmanal

**CREACIÓ DE FAMILIES I SUBFAMILIES** 

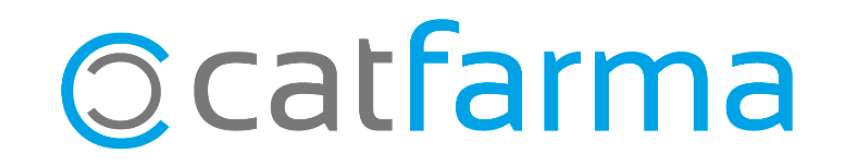

Amb **Nixfarma** és possible categoritzar els articles per tindre un ordre personalitzat, adaptat a les necessitats de cada oficina de farmàcia i controlar d'una forma més eficaç les vendes.

La base de dades subministrada pel C.G.C.O.F realitza una agrupació bàsica dels articles per famílies, però nosaltres podem crear tantes famílies com sigui necessari per fer aquesta categorització. Tot seguit veurem com crear una família i una subfamília.

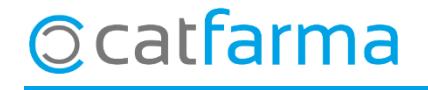

#### - Accedim a l'opció de menú Articles -> Famílies:

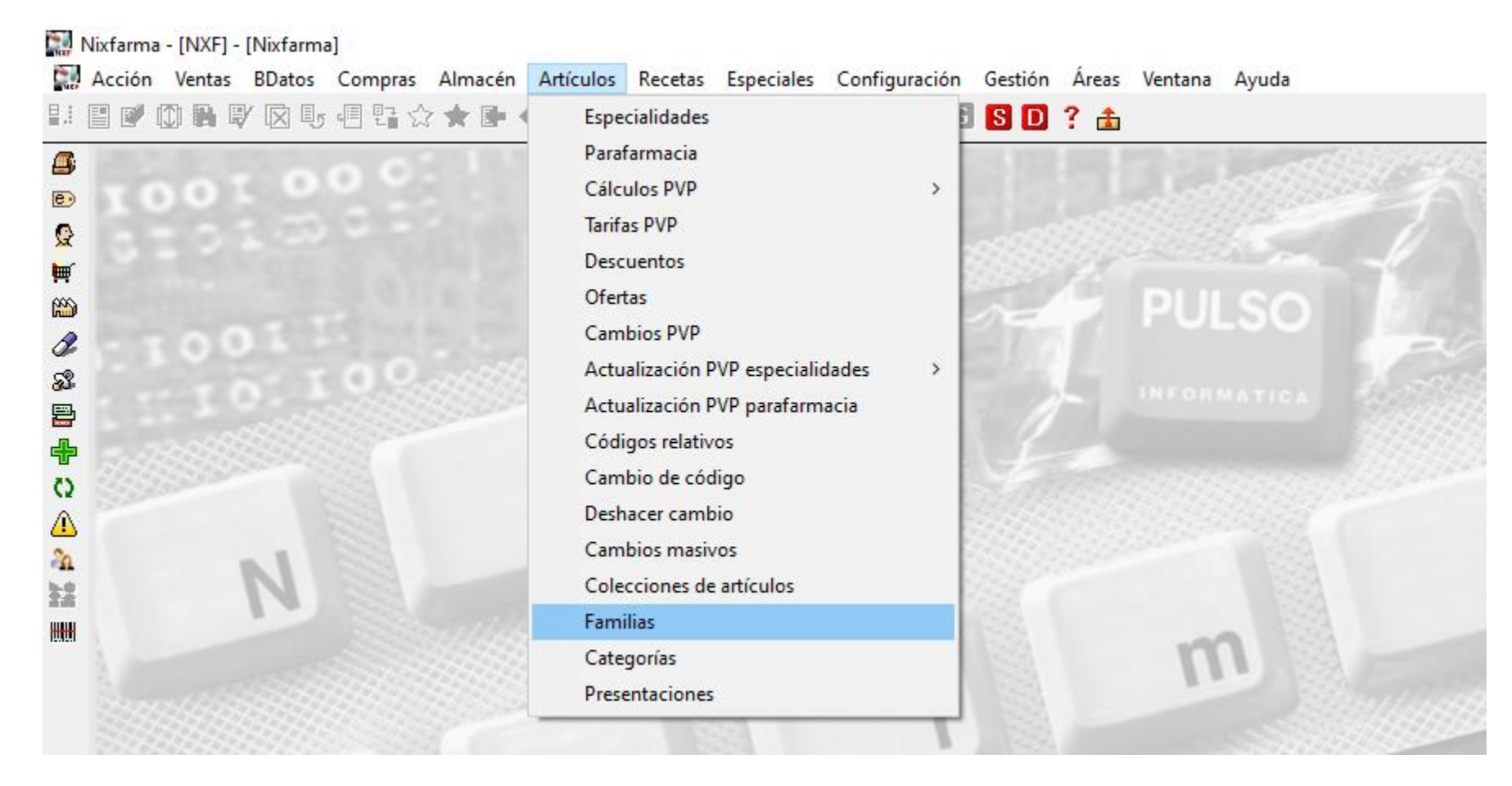

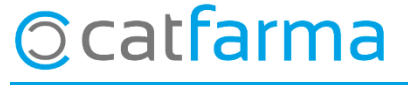

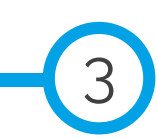

· Un cop a la pantalla de mestre de famílies, veurem totes les famílies que tenim creades.

| Maestro | o de fam | ilias                                           |                           |                                            |                        | CATFARMA 27/03/2020           |                   |
|---------|----------|-------------------------------------------------|---------------------------|--------------------------------------------|------------------------|-------------------------------|-------------------|
| Familia | a Subf   | amilia                                          | nión*                     | Impueste*                                  | Dia Of                 |                               |                   |
|         |          | ESPECIALIDADES                                  | JCION                     |                                            |                        |                               |                   |
|         | 101      | PABAFARMACIA                                    |                           |                                            |                        |                               |                   |
|         | 102      | DERMOFARMACIA                                   |                           |                                            |                        |                               |                   |
|         | 103      | DIETETICA                                       |                           |                                            |                        |                               |                   |
|         | 104      | FITOTERAPIA                                     |                           |                                            |                        |                               |                   |
|         | 105      | PRESERVATIVOS                                   |                           |                                            |                        |                               |                   |
|         | 106      | EFECT.Y ACCES.                                  |                           |                                            |                        |                               |                   |
|         | 107      | ORTOPEDIA                                       |                           |                                            |                        |                               |                   |
|         | 108      | OPTICA                                          |                           |                                            |                        |                               |                   |
|         | 109      | VARIOS                                          |                           |                                            |                        |                               |                   |
|         | 205      | VETERINARIA                                     |                           | IVA BEDUCIDO                               |                        |                               |                   |
|         | 251      | FORM.MAGISTRAL                                  |                           |                                            |                        |                               |                   |
|         |          |                                                 |                           |                                            |                        |                               |                   |
|         |          |                                                 |                           | _,                                         |                        |                               |                   |
|         |          |                                                 | Desde<br>1 91.64          | Hasta Margen almacén Margen<br>200.00 7.54 | farmacia               |                               |                   |
|         |          | Margen comercial 27,90<br>% Margen almacén 7,60 | 2 200,01<br>3 500,01<br>4 | 500,00 7,54<br>7,54                        | Aquestes<br>ens dóna e | són les famí<br>el C.G.C.O.F. | lies bàsiques que |
|         |          |                                                 | 5                         |                                            |                        |                               |                   |

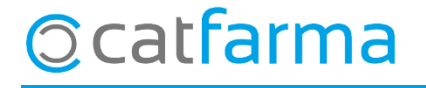

· Es pot indicar si alguna família està dins o fora, de tota oferta i descompte de **Nixfarma**:

| ALIDADES IVA SUPER REDUCIDO                                                                                                    | OIESPECIALIDADESIVA SUPER REDUCIDOVV101PARAFARMACIAIVA NORMALVV102DERMOFARMACIAIVA NORMALVV103DIETETICAIVA REDUCIDOVV104FITOTERAPIAIVA NORMALVV105PRESERVATIVOSIVA NORMALVV106EFECT.Y ACCES.IVA NORMALVV107ORTOPEDIAIVA NORMALVV108OPTICAIVA NORMALVV109VARIOSIVA NORMALVV205VETERINARIAIVA REDUCIDOVV251FORM.MAGISTRALIVA REDUCIDOVV                                                                                                    | 01<br>101         | ESPECIALIDADES                          | IVA SHDED DEDHCIDO                                                                                         |         |  |
|----------------------------------------------------------------------------------------------------|----------------------------------------------------------------------------------------------------|-------------------|-----------------------------------------|----------------------------------------------------------------------------------------------------|---------|--|
| AHMACIA IVA NORMAL   IFARMACIA IVA NORMAL   ICA IVA REDUCIDO   RAPIA IVA NORMAL   VA NORMAL V   AVATIVOS IVA NORMAL   VA REDUCIDO V   VACCES. IVA REDUCIDO   EDIA IVA NORMAL   IVA NORMAL V   IVA NORMAL V   IVA NORMAL V   IVA NORMAL V   IVA NORMAL V   IVA NORMAL V   IVA NORMAL V   IVA NORMAL V   IVA NORMAL V   IVA NORMAL V   IVA NORMAL V   IVA NORMAL V   IAGISTRAL IVA REDUCIDO | 101       PARAFARMALIA       IVA NORMAL       IVA NORMAL         102       DERMOFARMACIA       IVA NORMAL       IVA         103       DIETETICA       IVA REDUCIDO       IVA         104       FITOTERAPIA       IVA NORMAL       IVA         105       PRESERVATIVOS       IVA NORMAL       IVA         106       EFECT.Y ACCES.       IVA NORMAL       IVA         107       ORTOPEDIA       IVA NORMAL       IVA         108       OPTICA       IVA NORMAL       IVA         109       VARIOS       IVA NORMAL       IVA         205       VETERINARIA       IVA NORMAL       IVA         205       VETERINARIA       IVA REDUCIDO       IVA         205       VETERINARIA       IVA REDUCIDO       IVA         205       VETERINARIA       IVA REDUCIDO       IVA         205       VETERINARIA       IVA REDUCIDO       IVA         205       VETERINARIA       IVA REDUCIDO       IVA         205       VETERINARIA       IVA REDUCIDO       IVA         205       VETERINARIA       IVA REDUCIDO       IVA | 101               |                                         | IVA SOFEN NEDOCIDO                                                                                         |         |  |
| IRARMALIA IVA NORMAL IVA REDUCIDO<br>RAPIA IVA NORMAL IVA NORMAL<br>VA NORMAL IVA NORMAL<br>Y ACCES. IVA NORMAL<br>EDIA IVA NORMAL<br>IVA NORMAL<br>IVA NORMAL<br>IVA NORMAL<br>IVA NORMAL<br>IVA NORMAL<br>IVA NORMAL<br>IVA NORMAL<br>IVA NORMAL<br>IVA NORMAL<br>IVA REDUCIDO<br>IVA REDUCIDO<br>IVA REDUCIDO                                                                          | 102       DERMORARIMACIA       IVA NORMAL         103       DIETETICA       IVA REDUCIDO       IVI         104       FITOTERAPIA       IVA NORMAL       IVI         105       PRESERVATIVOS       IVIA NORMAL       IVIA         106       EFECT.Y ACCES.       IVIA NORMAL       IVIA         107       ORTOPEDIA       IVIA NORMAL       IVIA         108       OPTICA       IVIA NORMAL       IVIA         109       VARIOS       IVIA NORMAL       IVIA         109       VARIOS       IVIA NORMAL       IVIA         205       VETERINARIA       IVIA NORMAL       IVIA         205       VETERINARIA       IVIA REDUCIDO       IVIA         251       FORM.MAGISTRAL       IVIA REDUCIDO       IVIA                                                                                                    |                   | PARAFARMACIA                            | IVA NORMAL                                                                                                 |         |  |
| ILA IVA REDUCIDO                                                                                                    | 103       DIETETICA       IVA REDUCIDO       IVA         104       FITOTERAPIA       IVA NORMAL       IVA         105       PRESERVATIVOS       IVA NORMAL       IVA         106       EFECT.Y ACCES.       IVA REDUCIDO       IVA         107       ORTOPEDIA       IVA NORMAL       IVA         108       OPTICA       IVA NORMAL       IVA         109       VARIOS       IVA NORMAL       IVA V         205       VETERINARIA       IVA REDUCIDO       IVA REDUCIDO         251       FORM.MAGISTRAL       IVA REDUCIDO       IVA REDUCIDO                                                                                                    | 102               |                                         | IVA NORMAL                                                                                                 |         |  |
| IVA NORMAL                                                                                                    | 104       HTOTEBAPIA       IVA NORMAL         105       PRESERVATIVOS       IVA NORMAL         106       EFECT.Y ACCES.       IVA REDUCIDO         107       ORTOPEDIA       IVA NORMAL         108       OPTICA       IVA NORMAL         109       VARIOS       IVA NORMAL         205       VETERINARIA       IVA REDUCIDO         251       FORM.MAGISTRAL       IVA REDUCIDO                                                                                                    | 103               |                                         | IVA REDUCIDO                                                                                               |         |  |
| IVA NORMAL     IVA NORMAL       Y ACCES.     IVA REDUCIDO       EDIA     IVA NORMAL       IVA NORMAL     IVA NORMAL       IVA NORMAL     IVA NORMAL       IVA NORMAL     IVA REDUCIDO       IVA REDUCIDO     IVA REDUCIDO                                                                                                    | 105       PRESERVATIVOS       IVA NORMAL         106       EFECT.Y ACCES.       IVA REDUCIDO         107       ORTOPEDIA       IVA NORMAL         108       OPTICA       IVA NORMAL         109       VARIOS       IVA NORMAL         205       VETERINARIA       IVA REDUCIDO         251       FORM.MAGISTRAL       IVA REDUCIDO                                                                                                    | 104               | FILUTERAMA                              | IVA NORMAL                                                                                                 |         |  |
| EDIA IVA REDUCIDO V V<br>EDIA IVA NORMAL V V<br>IVA NORMAL V V<br>IVA NORMAL V V<br>NARIA IVA REDUCIDO V V<br>IAGISTRAL IVA REDUCIDO                                                                                                    | 106       EFECT.I ACCES.         107       ORTOPEDIA         108       OPTICA         108       OPTICA         109       VARIOS         105       IVA NORMAL         205       VETERINARIA         205       VETERINARIA         205       FORM.MAGISTRAL                                                                                                    | 105               |                                         | IVA NORMAL                                                                                                 |         |  |
| IVA NORMAL<br>IVA NORMAL<br>IVA NORMAL<br>IVA NORMAL<br>IVA REDUCIDO<br>IVA REDUCIDO                                                                                                    | 107       ORTOPEDIA       IVA NORMAL         108       OPTICA       IVA NORMAL         109       VARIOS       IVA NORMAL         205       VETERINARIA       IVA REDUCIDO         251       FORM.MAGISTRAL       IVA REDUCIDO                                                                                                    | 100               |                                         | IVA REDUCIDO                                                                                               |         |  |
| IVA NORMAL                                                                                                    | 100     OF HCK       109     VARIOS       109     VARIOS       205     VETERINARIA       251     FORM.MAGISTRAL                                                                                                    | 107               |                                         | JIVA NORMAL                                                                                                |         |  |
| NARIA IVA REDUCIDO                                                                                                    | 103     VALIOS       205     VETERINARIA       251     FORM.MAGISTRAL                                                                                                    | 100               |                                         |                                                                                                    |         |  |
| IAGISTRAL IVA REDUCIDO                                                                                                    | 251 FORM.MAGISTRAL IVA REDUCIDO                                                                                                    | 205               |                                         |                                                                                                    |         |  |
|                                                                                                    |                                                                                                    | 255               |                                         |                                                                                                    |         |  |
|                                                                                                    |                                                                                                    | 201               | TOTINI, MARIOTTAL                       |                                                                                                    |         |  |
|                                                                                                    |                                                                                                    |                   |                                         |                                                                                                    |         |  |
|                                                                                                    |                                                                                                    |                   |                                         |                                                                                                    |         |  |
|                                                                                                    | Desde Hasta Margen almacén Margen farmacia                                                                                                    |                   | Desd                                    | e Hasta Margen almacén Margen fa<br>na cal pop pol 7,54                                                    | armacia |  |
| Desde Hasta Margen almacén Margen farmacia                                                                                                    |                                                                                                    |                   | 1                                       | 91,64 200,00 7,54                                                                                          | 38,37   |  |
| Desde Hasta Margen almacén Margen farmacia<br>1 91,64 200,00 7,54 38,37                                                                                                    |                                                                                                    |                   | Margen comercial 27,9                   |                                                                                                    |         |  |
|                                                                                                    | Desde Hasta Margen almacén Margen farmacia                                                                                                    | 109<br>205<br>251 | VARIOS<br>VETERINARIA<br>FORM.MAGISTRAL | IVA NORMAL<br>IVA NORMAL<br>IVA REDUCIDO<br>IVA REDUCIDO<br>IVA REDUCIDO<br>Hasta Margen almacén Margen fa |         |  |
|                                                                                                    | Desde Hasta Margen almacén Margen farmacia                                                                                                    |                   | Desd                                    | e Hasta Margen almacén Margen f/                                                                           | armacia |  |
| Desde Hasta Margen almacén Margen farmacia                                                                                                    |                                                                                                    |                   | 1 9                                     | e nasta margen anacen margen a<br>91.64 200.00 7.54                                                        | 38.37   |  |
| Desde Hasta Margen almacén Margen farmacia                                                                                                    |                                                                                                    |                   | 1 3                                     | 91,64 200,00 7,54                                                                                          | 38,37   |  |

5

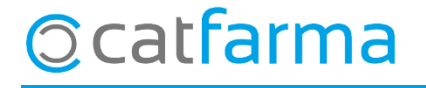

· Els codis del 01 fins al 300 són propis del C.G.C.O.F.:

| Maestro de famil                  | ias                                                            |                                                                                                    |                                                                                   | CATFARMA 27/03/2020    |
|-----------------------------------|----------------------------------------------------------------|----------------------------------------------------------------------------------------------------|-----------------------------------------------------------------------------------|------------------------|
| Familia Subfam                    | lia                                                            |                                                                                                    |                                                                                   |                        |
| Código<br>01<br>101<br>102<br>102 | Descripción*<br>SPECIALIDADES<br>PARAFARMACIA<br>DERMOFARMACIA | IVA SUPER R<br>IVA NORMAL<br>IVA NORMAL                                                                                                    | Impuesto* Dto.Df.<br>EDUCIDO VVV<br>VVV<br>VVV<br>VVV<br>VVV<br>VVV<br>VVV<br>VVV | <u>▲</u>               |
| 103<br>104<br>105<br>106<br>107   | reservati<br>RESERVATI Aquest co<br>FECT.Y ACC ocupats pe      | dis venen dona<br>l C.G.C.O.F.                                                                                                    | ts per defecte i                                                                  | fins el codi 300 estar |
| 108<br>109<br>205<br>251          | IPTICA<br>/ARIOS<br>/ETERINARIA<br>ORM.MAGISTRAL               | IVA NORMAL<br>IVA NORMAL<br>IVA REDUCID<br>IVA REDUCID                                                                                                    |                                                                                   |                        |
|                                   | Margen comercial 27,90<br>% Margen almacén 7,60                | Desde         Hasta         Marge           1         91,64         200,00         200,00           2         200,01         500,00         200,00           3         500,01         4         4           5         4         4         4 | en almacén Margen farmacia<br>7,54 38,37<br>7,54 43,37<br>7,54 48,37              | •                      |

6

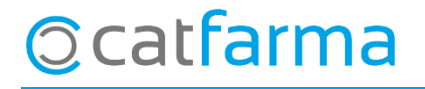

· Per crear una família nova farem un F6 o Inserir, i la crearem a partir de la 301:

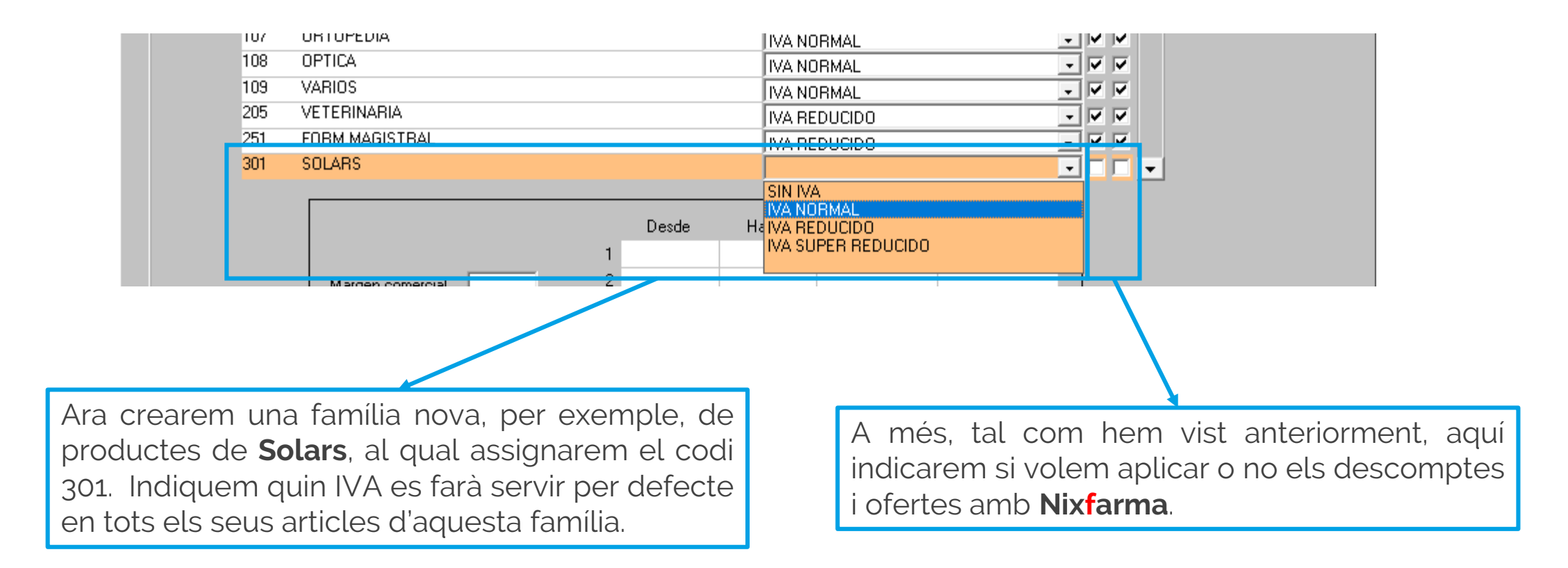

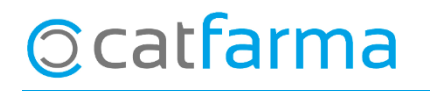

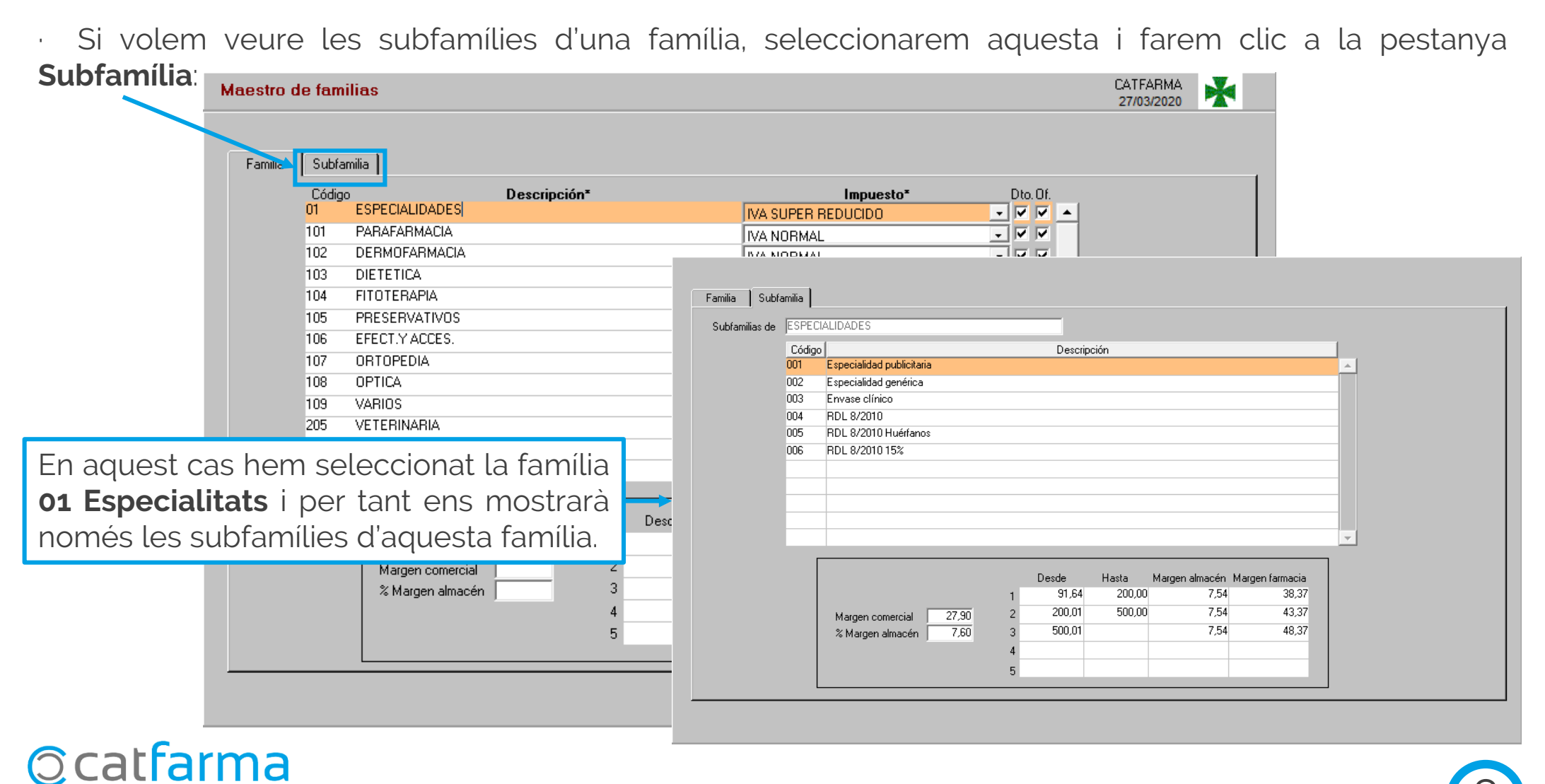

- 8

· Per crear una nova subfamília, farem com en el pas anterior. Primer seleccionem família **(Solars)** i a continuació marquem la pestanya **Subfamília**:

|           | Maestro de fan | nilias      | Мос                                                                 | dificando | CATFARMA<br>27/03/2020 |
|-----------|----------------|-------------|---------------------------------------------------------------------|-----------|------------------------|
|           | Familia Subf   | amilia      |                                                                     |           |                        |
|           | Subfamilias de | SOLARS      |                                                                     |           |                        |
|           |                | Código      | Descripción                                                         |           |                        |
|           |                | 1           | AFTERSUN                                                            |           |                        |
|           |                | 2           |                                                                     |           |                        |
|           | l l            | -           |                                                                     |           |                        |
|           |                |             |                                                                     |           |                        |
|           |                |             |                                                                     | _         |                        |
|           |                |             |                                                                     | _         |                        |
|           |                |             |                                                                     |           |                        |
|           |                |             |                                                                     |           |                        |
| Ara doc   | d'aquí foi     | $m$ $\dots$ | n E6 a Incarir i crearem totas                                      | -         |                        |
| Ald ues ( | Laqui iei      | пu          |                                                                     |           |                        |
| les subfa | milies qu      | le v        | ulguem per a la nostra familia <sup>n almacén Margen farmacia</sup> |           |                        |
| de solars | •              |             |                                                                     |           |                        |
| uc sotals | •              |             |                                                                     |           |                        |
|           |                |             | 4                                                                   |           |                        |
|           |                |             | 5                                                                   |           |                        |
|           |                | L           |                                                                     |           |                        |
|           |                |             |                                                                     |           |                        |

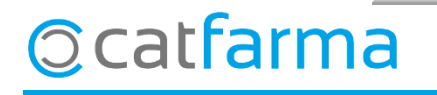

 Ara tenim dues formes d'assignar els articles a aquestes famílies i subfamílies, des de la fitxa de magatzem (Magatzem -> Fitxa):

|                                                                                                    |   | Charle                                                                                                    |
|----------------------------------------------------------------------------------------------------|---|----------------------------------------------------------------------------------------------------|
| Operador <sup>*</sup> NXF • Búsqueda Búsqueda                                                                                                    |   | en O Farmacia O                                                                                                    |
| Artículo* 237859 Almacén FARMACIA Código^ Descripción                                                                                                    |   |                                                                                                    |
| Descripción* EUCERIN AFTER SUN LOTION 150 ML 01 ESPECIALIDADES                                                                                                    |   |                                                                                                    |
| General       Mvtos.       Estadíst.       Ofertas       Precios       Cambios         Laboratorio       564       BDF       102       DERMOFARMACIA         GT Nivel 4       F94       COSMETICOS PARA DESPUES DEL SOL       104       FITOTERAPIA         GT VMPP       10,90       PVF       Cód. barras 4       105       PRESERVATIVOS         PVP       10,90       PVF       Cód. barras 4       103       VARIOS         Stock       O       UPS       Faltas compra       F.       Aguda       Acceptar< Cancelar         Mínimo       O       UPSE       Image: Acceptar       Cancelar       Minima       Minima       Itsta de subfamilias | × | Lineal<br>Código nuevo<br>Fecha cambio<br>Ubicacion<br>Precios Venta<br>F. Últ. Venta<br>P.V.P. 10,90<br>Ultimo<br>Medio |
| Lote óptimo Trasp.Entrada   Familia* 301   301 3   Subfamilia 1   A   TERSUN   Categoría     Buscar     M     Búsqueda   Buscar     Código*   D   2   FACIAL   3   INFANTIL     P                                                                                                    |   | BC  Días 0,00 En recuento                                                                                                |
| Amb un <b>F3</b> de <b>Modificar</b> , podem canviar la família<br>i subfamília dels diferents articles, manualment.                                                                                                    |   |                                                                                                    |
| Scatfarma                                                                                                    |   |                                                                                                    |

 O una altra forma de modificar les famílies i subfamílies dels articles, és fer-ho massivament amb l'opció d'Articles -> Canvis massius.

| ALC P                   | Acción Ventas                                | BDatos                 | Compras                                | Almacén                    | Artículos                     | Recetas                                                   | Especiales                    | Configuraci     | ón Ge   | stión  | Áreas                     | Ventana | Ayuda             |                                        |                |    |
|-------------------------|----------------------------------------------|------------------------|----------------------------------------|----------------------------|-------------------------------|-----------------------------------------------------------|-------------------------------|-----------------|---------|--------|---------------------------|---------|-------------------|----------------------------------------|----------------|----|
| ≣.₽                     | e 🖬 🛈 🖪 🖣                                    | / 🖾 🖓                  | - 🗐 🖬 🖌                                | <b>≻★</b> ► •              | Espe                          | cialidades                                                |                               |                 | 1 8     | D      | ? 💼                       |         |                   |                                        |                |    |
| <b>4</b>                | Fichas de                                    | artículo               | )S                                     |                            | Parat<br>Cálci                | farmacia<br>ulos PVP                                      |                               | >               |         |        |                           |         | Modificand        | CATE<br>27/0                           | ARMA<br>3/2020 | *  |
| Q<br>M<br>M             | Operador*<br>Artículo*<br>Descripción        | N×F<br>237859<br>EUCER | IN AFTER SU                            | ]<br>JN LOTION             | Tarifa<br>Desc<br>Ofer        | as PVP<br>cuentos<br>tas                                  |                               |                 | enta :  | seguro | NO                        |         | Almacén<br>Lineal | O Fa                                   | armacia        | 0  |
| <br>%3                  | General<br>Laboratorio<br>GT Nivel 4         | Mvt<br>F94             | os. 1                                  | stadist                    | Cam<br>Actu<br>Actu<br>Códi   | ibios PVP<br>Ialización F<br>Ialización F<br>Igos relativ | PVP especiali<br>PVP parafarm | dades ><br>acia | (3)¥3)  | F      | Precio Lab.<br>. caducida |         | Notas             | Lineal<br>Código nuevo<br>Fecha cambio |                | _  |
| 10<br>(1)<br>(4)<br>(4) | GT VMPP<br>PVP<br>Stock<br>Actuales          |                        | 10,90 P\<br>0 UPS                      | /F                         | Cam<br>Desh<br>Cam            | bio de cóo<br>nacer camb<br>bios masiv                    | digo<br>bio<br>vos            |                 | 73<br>3 | E      | xcl. SNS                  | 23      | Pre               | Ubicacion<br>ecios Venta               | ,              | 23 |
| <b>**</b>               | Mínimo<br>Min. Nec.<br>Máximo<br>Lote óptimo |                        | 0 UPSE<br>Encarg<br>Trasp.S<br>Trasp.E | jadas<br>Galida<br>Entrada | Cole<br>Fami<br>Cate<br>Prese | cciones de<br>ilias<br>gorías<br>entaciones               | e artículos                   |                 | зdo     |        |                           | <u></u> | F<br>L<br>N       | P.V.P.                                 | 10,9           |    |

Des d'aquí us podeu descarregar els butlletins de com els canvis massius.

CANVIS MASSIUS 1 CANVIS MASSIUS 2 CANVIS MASSIUS 3

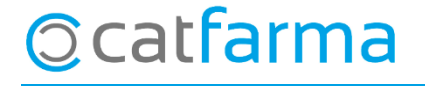

divendres, 27 març de 2020

# Bon Treball

#### **SEMPRE AL TEU SERVEI**

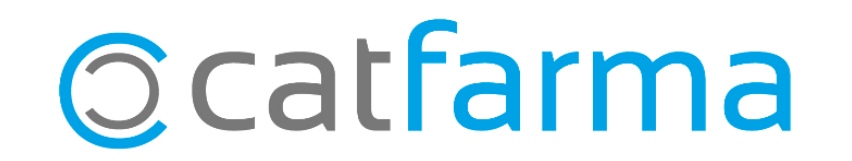